## Statistik

Unter **Umsätze/Beitragstypen / Artikel/Drucken.../Statistik** und unter **Artikel/Drucken.../Statistik.** öffnet sich folgendes Fenster:

| Artikel-Statistik |                                   |      |            |
|-------------------|-----------------------------------|------|------------|
| 1Datum:           | von: 27.12.10 bis: 27.12          | .10  | Drucken F8 |
| 2 Nur Lieferant   |                                   |      | Ende       |
|                   | Lieferanten unterteilen           |      |            |
| 3Nur diese Warer  | igruppen:                         |      |            |
|                   | <u>\</u>                          | Wahl |            |
|                   | Varengruppen unterteilen          |      |            |
| 🥅 Artikel einzel  | n auflisten                       |      |            |
| 4 Nur Farben:     |                                   | Wahl |            |
| Nur Größen:       |                                   | Wahl |            |
| Nur Bediener      |                                   | Wahl |            |
| Nur Nummern       |                                   |      |            |
| Nur Namensteil    |                                   |      |            |
| <b>•</b> • • •    |                                   |      |            |
| Beihenfolge       | Alphabetisch / Artikel-Nummer     |      |            |
|                   | Verkauf                           | -    |            |
| ✓ Fathen/Grös     | sen-Einteilung drucken            |      |            |
| F Factor /C       | Wasan als Karshinstian augustar   |      |            |
| Farben/G          | irossen als Nombination auswerten |      |            |

Nehmen Sie folgende Einstellungen vor:

- Grenzen Sie das **Datum** entsprechend des gewünschten Zeitraumes ein. Bedenken Sie, dass Sie zum Testen lieber einen kleineren Zeitbereich nehmen sollten, da Sie ansonsten längere Wartezeiten für den Druck haben könnten.
- 2. Hier können Sie explizit einen bestimmten *Lieferanten* auswählen. Wählen Sie alle Lieferanten, so besteht die Möglichkeit, die Liste *Nach Lieferanten zu unterteilen.*
- 3. Über den Button **Wahl** können Sie **Warengruppen**, die ausgewertet werden sollen, eingrenzen.
- 4. Nehmen Sie hier die Feineinstellungen für die Artikel vor.
- 5. Die **Reihenfolge** kann variiert werden.
- 6. Die Auswertung kann über den "Verkauf" oder den "Einkauf" gemacht werden.

Sofern Sie alle Einstellungen getätigt haben, klicken Sie auf **Drucken** (F8).

## Artikel-Statistik - 28.12.10 GASTRO 01.12.10 bis 28.12.10 Zeitraum: Alle Warengruppen Alphabetisch / Artikel-Nummer Reihenfolge: Auswertung der Verkäufe 10 2 3 4 6 1 5 7 8 Stand: 28.12.10, 11:10 Uhr EK pro Stk. pro Stk. VK lst pro Stk. Bezeichnung Bestand Verkauf VK Org. Marge pro Stk. ٩. Allgemeiner Lieferant 4,40 2,20 8,00 4,00 8,00 4,00 3,60 1,80 45,0 2,0 2,0 4,40 2,20 3,60 45,0 Getränke, Biere 8,00 4,00 8,00 4,00 1,80 Farbschema 4,40 2,20 8,00 4,00 8,00 4,00 3,60 1,80 45,0 2,0 Größenschema 2.0 4,40 2,20 8,00 4,00 8,00 4,00 3,60 1,80 45,0

- 1. Gesamtzahl der verkauften Artikel
- 2. Gesamt-Einkaufspreis netto für alle verkauften Artikel
- 3. Einkaufspreis netto pro Artikel
- 4. Original-Gesamtverkaufspreis brutto für alle verkauften Artikel
- 5. Verkaufspreis brutto pro Artikel
- 6. Tatsächlicher Gesamtverkaufspreis brutto für alle Artikel
- 7. Tatsächlicher Verkaufspreis brutto pro Artikel
- 8. Gesamtmarge (Differenz zwischen Gesamt-Einkaufspreis und Gesamt-Verkaufspreis netto)
- 9. Marge/Handelsspanne pro Artikel
- 10. Marge/Handelsspanne in Prozent